## Einrichten des mediola a.i.o. gateways über das ConfigTool

Zum Konfigurieren eines a.i.o. gateway müssen Sie zunächst das mit dem ggf. a.i.o. gateway ausgelieferte ConfigTool, welches Sie auch unter der folgenden URL herunterladen können, installieren und starten. a.i.o. gateway ConfigTool für MAC:

http://mediola.de/download/tool/aiogateway/aioGatewayConfigTool.dmg

a.i.o. gateway ConfigTool für Windows:

http://mediola.de/download/tool/aiogateway/aioGatewayConfigTool.exe

Nach dem Programmstart werden alle im Netzwerk gefundenen a.i.o. gateways angezeigt. Mit Hilfe des "Refresh gateway list" Buttons kann die Liste aktualisiert werden.

Um das a.i.o. gateway verwenden zu können, ist es nun notwendig, diese Netzwerkeinstellungen an das eigene Netzwerk anzupassen. Durch Drücken des "Setup"-Button wird das a.i.o. gateway in den Setup-Modus versetzt. Um in den Setup-Modus zu gelangen muss das Administrator-Kennwort eingegeben werden. Dieses lautet im Auslieferungszustand "admin". Jetzt können die Einstellungen geändert werden. Über "Set admin password" auf dem Reiter "Advanced" kann das Passwort auch individuell geändert werden. Außerdem Administrator-Kennwort existiert noch ein User-Kennwort, welches im Auslieferungszustand nicht gesetzt ist. Das User-Kennwort regelt den Zugriff auf die reinen Steuerfunktionen des a.i.o. gateways (z.B. Codes lernen und senden). Soll der Zugriff auf die Steuerfunktionen eingeschränkt werden, so muss dieses Passwort gesetzt werden. Über den Reiter "Network" können die Netzwerkeinstellungen vorgenommen werden. Sollten Sie nicht wissen, wie die Netzwerkeinstellungen vorzunehmen sind bzw. haben sie keinen Administrator, der dies für sie erledigt, können sie (unter Windows Betriebssystemen) den Link "Suggest Network Settings" betätigen. Das Setup versucht nun, für ihr Netzwerk gültige Einstellungen für das a.i.o. gateway herauszufinden und zeigt Ihnen diese an. Wenn Sie einen derartigen Vorschlag erhalten, betätigen sie den "OK"-Button, um diese zu übernehmen und anschließend auf "Save" um die Einstellungen zu speichern.

From: http://doku.mediola.com/ - Dokumentationen

Permanent link: http://doku.mediola.com/doku.php?id=en:creator:ui-menu-devicemanager-aiogateway-configtool

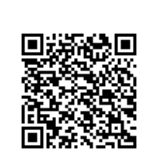

Last update: 2015/11/24 08:37